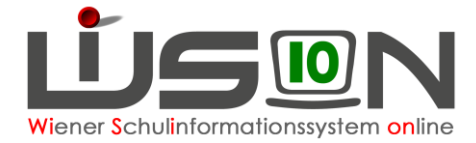

# Konsignationen

In dieser Handreichung wird beschrieben, wie Lehrpersonen bzw. die Schulleitung Konsignationen für die Abrechnung eintragen.

## Zielgruppe:

Schulleiter/innen, Lehrer/innen

# Abrechnung von Fahrscheinen innerhalb Wiens

Menüpunkt Personal – Untermenüpunkt Personaldaten

Datensatz der Lehrperson öffnen (Personalnummer anklicken) – Registerkarte *Abrechnung* öffnen - Schaltfläche Konsignationen anklicken.

1. Den aktuellen Abrechnungszeitraum (AZR) auswählen:

| Konsig | nationen und Auslagen |                           |                  |                       |             |               |               |             |        |                   | ×           |
|--------|-----------------------|---------------------------|------------------|-----------------------|-------------|---------------|---------------|-------------|--------|-------------------|-------------|
|        |                       |                           |                  |                       |             |               |               |             |        |                   | ?           |
| 9160   | 62 NMS 1160 Wiesbergg | asse 7 - (03.09.2012 - 31 | .12.2099) Stamms | chule 🗨 🛛 AZR 5 - Jän | ner 2016/17 | <b>v</b> 🗆 nu | ır weitergele | itete       |        |                   |             |
|        |                       |                           | Grunddaten       |                       |             | Original      | Beförd        | lerungszusc | hüsse  | Aus               | lagen       |
|        | von *                 | bis *                     | Grund *          | Ort*                  | Betreff *   | Fahrsch.      | Richtung      | Kilometer   | Betrag | Sonst.<br>Fahrtk. | Eintritt(€) |
|        |                       |                           |                  | Keine I               | Daten       |               |               |             |        |                   |             |
|        |                       |                           |                  |                       |             |               |               |             |        |                   |             |
|        |                       |                           |                  |                       |             |               |               |             |        |                   |             |
|        |                       |                           |                  |                       |             |               |               |             |        |                   |             |
|        |                       |                           |                  |                       |             |               |               |             |        |                   |             |
|        |                       |                           |                  |                       |             |               |               |             |        |                   |             |
|        |                       |                           |                  |                       |             |               |               |             |        |                   |             |
| _      |                       |                           |                  |                       |             |               |               |             |        |                   |             |
| +      | 10.01.2017 07:00 🚍    | 10.01.2017 23:59          | •                |                       |             |               | -             |             |        |                   |             |
| Druck  | Konsignatione         | n It. Auswahl (XLS) 💌     | Drucken          |                       |             |               |               |             |        |                   |             |
|        |                       |                           |                  |                       |             |               |               |             | :      | Speichern         | Schließen   |

2. Datum/Uhrzeit, Grund, Ort, Betreff und Anzahl der Fahrscheine eintragen:

| + | 10.01.2017 09:00 🚍 | 10.01.2017 12:00 🚍 | Lehrausgang 🗸 Stephansplatz | Dombesuch | 2 | - |  |  |
|---|--------------------|--------------------|-----------------------------|-----------|---|---|--|--|
|   |                    |                    |                             |           |   |   |  |  |

3. Mit dem Plus hinauf setzen!

+ 10.01.2017 09:00 = 10.01.2017 12:00 = Lehrausgang Stephansplatz Dombesuch 2 💽

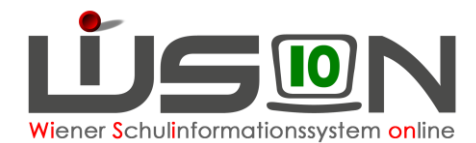

### Abrechnung von Beförderungszuschuss

Menüpunkt Personal – Untermenüpunkt Personaldaten

Datensatz der Lehrperson öffnen (Personalnummer anklicken) – Registerkarte *Abrechnung* öffnen Schaltfläche Konsignationen anklicken

1. Den aktuellen Abrechnungszeitraum (AZR) auswählen:

| Konsig | nationen und Auslagen |                           |                 |            |             |             |          |              |             |        |                   |             | X |
|--------|-----------------------|---------------------------|-----------------|------------|-------------|-------------|----------|--------------|-------------|--------|-------------------|-------------|---|
|        |                       |                           |                 |            |             |             |          |              |             |        |                   |             | ? |
| 9160   | 62 NMS 1160 Wiesbergg | gasse 7 - (03.09.2012 - 3 | 1.12.2099) Stan | nmschule 🚽 | AZR 5 - Jän | ner 2016/17 | 💌 🗆 nu   | r weitergele | itete       |        |                   |             |   |
|        |                       |                           | Grunddaten      |            |             |             | Original | Beförd       | lerungszusc | hüsse  | Aus               | lagen       |   |
|        | von *                 | bis *                     | Grund *         |            | Ort*        | Betreff *   | Fahrsch. | Richtung     | Kilometer   | Betrag | Sonst.<br>Fahrtk. | Eintritt(€) |   |
|        |                       |                           |                 |            | Keine I     | Daten       |          |              |             |        |                   |             |   |
|        |                       |                           |                 |            |             |             |          |              |             |        |                   |             |   |
|        |                       |                           |                 |            |             |             |          |              |             |        |                   |             |   |
|        |                       |                           |                 |            |             |             |          |              |             |        |                   |             |   |
|        |                       |                           |                 |            |             |             |          |              |             |        |                   |             |   |
|        |                       |                           |                 |            |             |             |          |              |             |        |                   |             |   |
|        |                       |                           |                 |            |             |             |          |              |             |        |                   |             |   |
| +      | 10.01.2017 07:00 🚍    | 10.01.2017 23:59 💳        |                 | •          |             |             |          | •            |             |        |                   |             |   |
| Druck  | sorten Konsignatione  | n It. Auswahl (XLS) 🖵     | Drucken         |            |             |             |          |              |             |        |                   |             |   |
|        |                       |                           |                 |            |             |             |          |              |             |        |                   |             |   |
|        |                       |                           |                 |            |             |             |          |              |             |        | Speichern         | Schließer   | n |

2. Datum/Uhrzeit, Grund, Ort, Betreff, Richtung und Anzahl der Kilometer für einfache Fahrt laut Routenplaner eintragen.

| + | 10.01.2017 09:00 🚍 | 10.01.2017 12:00 🚍 | Lehrausgang 👻 | Stephansplatz | Dombesuch | Hin- u 🗸 6,0 | 3,28 |  |
|---|--------------------|--------------------|---------------|---------------|-----------|--------------|------|--|
|   |                    |                    |               |               |           |              |      |  |

3. Mit dem Plus hinauf setzen!

+ 10.01.2017 09:00 10.01.2017 12:00 Lehrausgang Stephansplatz Dombesuch Hin- 4 6,0 3.28

4. Der <u>Betrag erscheint automatisch</u> unter Berücksichtigung, ob "einfache Fahrt" oder "Hin- und Rückfahrt" ausgewählt ist.

|   |                    | Original         | Beförderungszuschüsse |               |           | Auslagen |          |             |        |                   |             |
|---|--------------------|------------------|-----------------------|---------------|-----------|----------|----------|-------------|--------|-------------------|-------------|
|   | von *              | bis *            | Grund *               | Ort*          | Betreff * | Fahrsch. | Richtung | Kilometer   | Betrag | Sonst.<br>Fahrtk. | Eintritt(€) |
| - | 10.01.2017 09:00 🚍 | 10.01.2017 12:00 | Lehrausgang 🗸         | Stephansplatz | Dombesuch |          | einfac 🖵 | 6,0         | 1,64   |                   |             |
|   |                    |                  |                       |               |           |          |          |             |        |                   |             |
|   |                    |                  | Grunddaten            |               |           | Original | Beförd   | lerungszuso | chüsse | Aus               | lagen       |
|   | von *              | bis *            | Grund *               | Ort *         | Betreff * | Fahrsch. | Richtung | Kilometer   | Betrag | Sonst.<br>Fahrtk. | Eintritt(€) |
| - | 10.01.2017 09:00 📰 | 10.01.2017 12:00 | Lehrausgang 👻         | Stephansplatz | Dombesuch |          | Hin- u 💌 | 6,0         | 3,28   |                   |             |

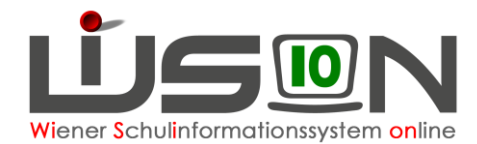

### Abrechnung von Fahrten mit sonstigen Fahrtkosten (nicht öffentl. Verkehrsmittel) innerhalb von Wien

Z.B. Bus zum Schulschwimmen (meist Privatschulen), Seniorenfahrscheine, Sonderfahrten
Menüpunkt Personal – Untermenüpunkt Personaldaten
Datensatz der Lehrperson öffnen (Personalnummer anklicken) – Registerkarte *Abrechnung* öffnen
Schaltfläche Konsignationen anklicken

1. Den aktuellen Abrechnungszeitraum (AZR) auswählen:

| Kons | ignationen und Auslagen |                           |                  |            |                    |             |               |             |        |                   |             | K |
|------|-------------------------|---------------------------|------------------|------------|--------------------|-------------|---------------|-------------|--------|-------------------|-------------|---|
|      |                         |                           |                  |            |                    |             |               |             |        |                   | ?           |   |
| 91   | 6062 NMS 1160 Wiesberg  | gasse 7 - (03.09.2012 - 3 | 1.12.2099) Stamm | schule 🗨 🗛 | 5 - Jänner 2016/17 | <b>–</b> nu | ır weitergele | itete       |        |                   |             |   |
|      |                         |                           | Grunddaten       |            |                    | Original    | Beförd        | lerungszusc | hüsse  | Aus               | lagen       |   |
|      | von *                   | bis *                     | Grund *          | Ort *      | Betreff *          | Fahrsch.    | Richtung      | Kilometer   | Betrag | Sonst.<br>Fahrtk. | Eintritt(€) |   |
|      |                         |                           |                  |            | Keine Daten        |             |               |             |        |                   |             |   |
|      |                         |                           |                  |            |                    |             |               |             |        |                   |             |   |
|      |                         |                           |                  |            |                    |             |               |             |        |                   |             |   |
|      |                         |                           |                  |            |                    |             |               |             |        |                   |             |   |
|      |                         |                           |                  |            |                    |             |               |             |        |                   |             |   |
|      |                         |                           |                  |            |                    |             |               |             |        |                   |             |   |
|      |                         |                           |                  |            |                    |             |               |             |        |                   |             |   |
|      |                         |                           |                  |            |                    |             |               |             |        |                   |             |   |
| +    | 10.01.2017 07:00        | 10.01.2017 23:59          |                  |            |                    |             | -             |             |        |                   |             |   |
| Dru  | cksorten Konsignatione  | en It. Auswahl (XLS) 👻    | Drucken          |            |                    |             |               |             |        |                   |             |   |
| _    |                         |                           |                  |            |                    |             |               |             |        |                   | 1.          |   |
|      |                         |                           |                  |            |                    |             |               |             |        | Speichern         | Schließen   | 1 |
|      |                         |                           |                  |            |                    |             |               |             |        |                   |             |   |

#### 2. Datum/Uhrzeit, Grund, Ort, Betreff, Betrag bei Sonst. Fahrtk. eintragen.

| + | 10.01.2017 07:00 🚍 | 10.01.2017 23:59 💳 | dislozierter Ur 👻 | Ottakringerbad | Schulschwimmen |   |  | 2,50 |  |
|---|--------------------|--------------------|-------------------|----------------|----------------|---|--|------|--|
|   | 3. Mit dem         | Plus hinauf se     | tzen!             |                |                |   |  |      |  |
| + | 10.01.2017 07:00   | 10.01.2017 23:59   | dislozierter Ur 💌 | Ottakringerbad | Schulschwimmen | • |  | 2,50 |  |

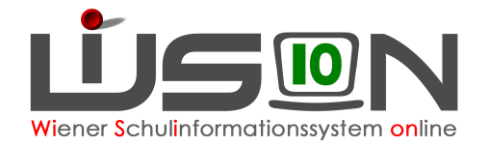

# Abrechnung von Eintritten

(z.B. Theateraufführung, Museum, Kinobesuch, Sehenswürdigkeit)

#### Menüpunkt Personal – Untermenüpunkt Personaldaten

Datensatz der Lehrperson öffnen (Personalnummer anklicken) – Registerkarte *Abrechnung* öffnen Schaltfläche Konsignationen anklicken

1. Den aktuellen Abrechnungszeitraum (AZR) auswählen:

| Konsig | nationen und Auslagen |                           |                  |           |             |             |          |               |             |        |                   |             | X  |
|--------|-----------------------|---------------------------|------------------|-----------|-------------|-------------|----------|---------------|-------------|--------|-------------------|-------------|----|
|        |                       |                           |                  |           |             |             |          |               |             |        |                   |             | 2  |
| 9160   | 62 NMS 1160 Wiesbergg | asse 7 - (03.09.2012 - 31 | 1.12.2099) Stamn | nschule 👻 | AZR 5 - Jän | ner 2016/17 | v 🗆 nu   | ır weitergele | itete       |        |                   |             |    |
|        |                       |                           | Grunddaten       |           |             |             | Original | Beförd        | lerungszusc | hüsse  | Aus               | agen        | I. |
|        | von *                 | bis *                     | Grund *          |           | Ort*        | Betreff *   | Fahrsch. | Richtung      | Kilometer   | Betrag | Sonst.<br>Fahrtk. | Eintritt(€) |    |
|        |                       |                           |                  |           | Keine I     | Daten       |          |               |             |        |                   |             |    |
|        |                       |                           |                  |           |             |             |          |               |             |        |                   |             |    |
|        |                       |                           |                  |           |             |             |          |               |             |        |                   |             |    |
|        |                       |                           |                  |           |             |             |          |               |             |        |                   |             |    |
|        |                       |                           |                  |           |             |             |          |               |             |        |                   |             |    |
|        |                       |                           |                  |           |             |             |          |               |             |        |                   |             |    |
|        |                       |                           |                  |           |             |             |          |               |             |        |                   |             |    |
| +      | 10.01.2017 07:00 🚍    | 10.01.2017 23:59 💳        |                  | •         |             |             |          | •             |             |        |                   |             | d  |
| _      |                       |                           |                  | _         |             |             |          |               |             |        |                   |             |    |
| Druck  | sorten Konsignationer | n It. Auswahl (XLS) 💌     | Drucken          |           |             |             |          |               |             |        |                   |             |    |
|        |                       |                           |                  |           |             |             |          |               |             | S      | Speichern         | Schließen   |    |

2. Datum/Uhrzeit, Grund, Ort, Betreff, Fahrt, Betrag bei Eintritt eintragen (Beleg muss vorhanden sein!).

| + | 10.01.2017 07:00 🚍 | 10.01.2017 23:59 🛑 Lehrausgang 👻 | Stephansplatz | Domführung | 2 |   | 3,50 |
|---|--------------------|----------------------------------|---------------|------------|---|---|------|
|   | 3. Mit dem         | Plus hinauf setzen!              |               |            |   |   |      |
| + | 10.01.2017 07:00 🚍 | 10.01.2017 23:59 — Lehrausgang 🗸 | Stephansplatz | Domführung | 2 | • | 3,50 |

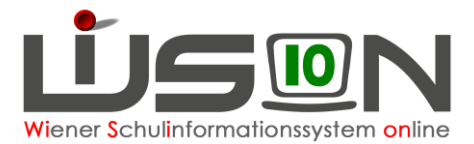

### Abrechnung von Veranstaltungen außerhalb Wiens und von Veranstaltungen, die mehr als 5 Stunden gedauert haben

Veranstaltungen außerhalb Wiens und Veranstaltungen, die mehr als 5 Stunden dauern, werden über das Formular vom Formularserver über den Dienstweg verrechnet und **nicht** in WiSion<sup>®</sup> eingetragen.

## Nachverrechnung von Konsignationen

Menüpunkt Personal – Untermenüpunkt Personaldaten

Datensatz der Lehrperson öffnen (Personalnummer anklicken) – Registerkarte *Abrechnung* öffnen Schaltfläche **Konsignationen** anklicken

Den **aktuellen** Abrechnungszeitraum (AZR) auswählen (<u>nicht</u> jenen, in dem das Nachzuverrechnende stattgefunden hat).

Die Rückverrechnung von Konsignationen kann derzeit in WiSion<sup>®</sup> max. drei Monate nach der Veranstaltung rückwirkend erfasst werden (immer im aktuellen AZR).

| Meldu | ngen     |                                                                                                    |           |                                   |
|-------|----------|----------------------------------------------------------------------------------------------------|-----------|-----------------------------------|
|       | Nummer   | Beschreibung                                                                                                    | Datenfeld | Datensatz                         |
| •     | F08.0017 | Daten konnten nicht validiert werden.<br>Konsignationen dürfen maximal 3 Monate älter<br>sein als der ausgewählte Abrechnungzeitraum |           | 10.09.2016 07:00-10.09.2016 23:59 |
|       |          |                                                                                                    |           |                                   |
|       |          |                                                                                                    |           |                                   |
|       |          |                                                                                                    |           |                                   |
|       |          |                                                                                                    |           |                                   |
| Fehle | er 1 W   | arnungen 0                                                                                                    |           |                                   |
|       |          |                                                                                                    |           | Schließen                         |

**Hinweis:** Liegt die Veranstaltung zwischen 3 und 6 Monate zurück, kann über die I-Kanzlei abgerechnet werden.